## Supprimer les actualités dans la zone de recherche Comment procéder?

## 1 : Faire un clique droit sur la zone de recherche

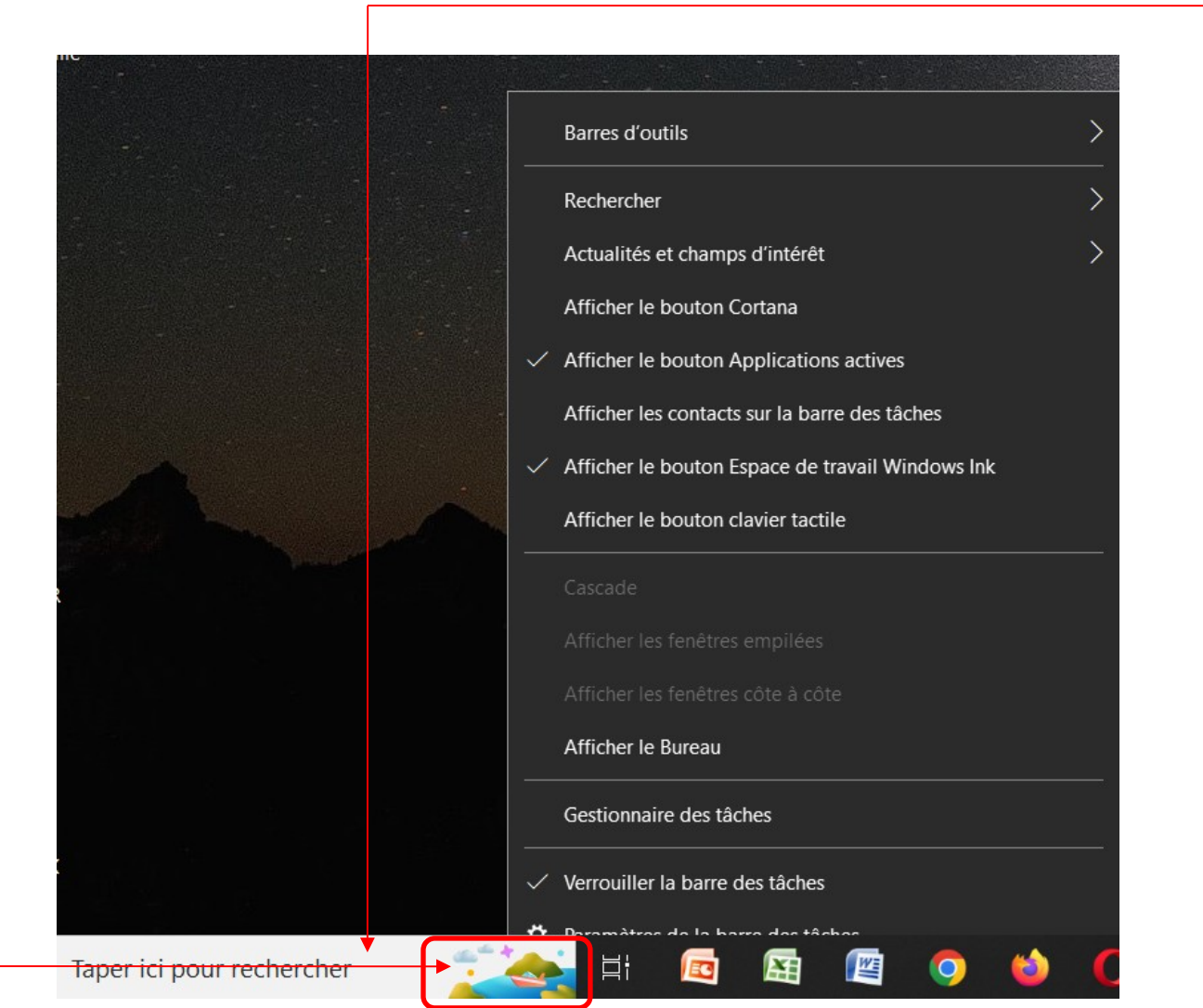

## Supprimer les actualités dans la zone de recherche

2 : Se déplacer avec la souris sur « Rechercher », un menu contextuel apparait, décocher « Afficher les recherches à la une »

|          | Barres d'outils                                  |                                                                                                    |   | Barres d'outils                                                      |                                  |
|----------|--------------------------------------------------|----------------------------------------------------------------------------------------------------|---|----------------------------------------------------------------------|----------------------------------|
|          | Rechercher >                                     | Masquée                                                                                                    |   | Rechercher >                                                         | Masquée                          |
|          | Actualités et champs d'intérêt                   | Afficher l'icône de recherche                                                                                                    |   | Actualités et champs d'intérêt                                       | Afficher l'icône de recherche    |
|          | Afficher le bouton Cortana                       | ✓ Afficher la zone de recherche                                                                                                    |   | Afficher le bouton Cortana                                           | ✓ Afficher la zone de recherche  |
| <b>~</b> | Afficher le bouton Applications actives          | ✓ Afficher les recherches à la une                                                                                                    | ~ | <ul> <li>Afficher le bouton Applications actives</li> </ul>          | Afficher les recherches à la une |
|          | Afficher les contacts sur la barre des tâches    | ✓ Ouvrir au survol                                                                                                    |   | Afficher les contacts sur la barre des tâches                        |                                  |
| <b>~</b> | Afficher le bouton Espace de travail Windows Ink |                                                                                                    |   | <ul> <li>Afficher le bouton Espace de travail Windows Ink</li> </ul> |                                  |
|          | Afficher le bouton clavier tactile               | -                                                                                                    |   | Afficher le bouton clavier tactile                                   |                                  |
|          |                                                  | and the second second se |   |                                                                      | All Descender Light              |
|          |                                                  |                                                                                                    |   |                                                                      |                                  |
|          |                                                  |                                                                                                    |   |                                                                      |                                  |
|          | Afficher le Bureau                               | 1                                                                                                    |   | Afficher le Bureau                                                   |                                  |
|          | Gestionnaire des tâches                          |                                                                                                    |   | Gestionnaire des tâches                                              |                                  |
| ~        | Verrouiller la barre des tâches                  |                                                                                                    |   | <ul> <li>Verrouiller la barre des tâches</li> </ul>                  |                                  |
| ö        | Paramètres de la barre des tâches                |                                                                                                    | * | Paramètres de la barre des tâches                                    |                                  |

at, les actualités ont disparue dans la zone de recherche pour rechercher